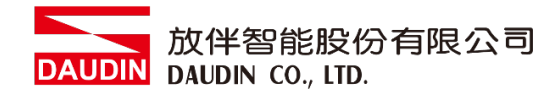

2302SC V2.0.0

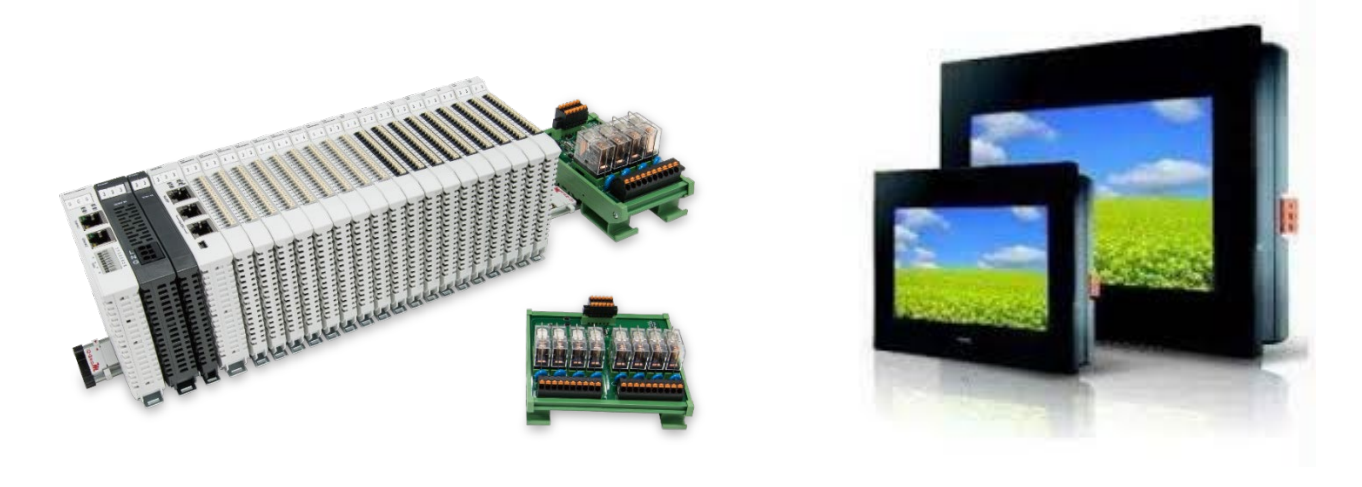

# io-Grid加与FATEK HMI

## **Modbus RTU**

连线操作手册

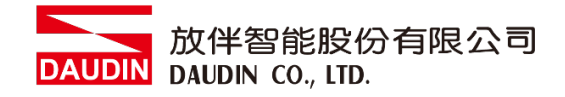

## 目录

| 1. |     | 远程 I/O 模块配套列表 | 3 |
|----|-----|---------------|---|
|    | 1.1 | 产品描述          | 3 |
| 2. |     | FATEK HMI连结设定 | 4 |
|    | 2.1 | FATEK HMI硬件接线 | 4 |
|    | 2.2 | FATEK HMI连线设定 | 5 |

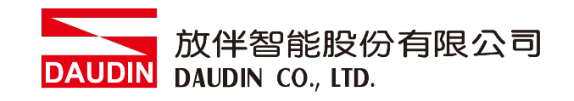

## 1. 远程 I/O 模块配套列表

| 料号         | 规格                                           | 说明   |
|------------|----------------------------------------------|------|
| GFMS-RM01S | Master Modbus RTU, 1 Port                    | 主控制器 |
| GFDI-RM01N | Digital Input 16 Channel                     | 数字输入 |
| GFDO-RM01N | Digital Output 16 Channel / 0.5A             | 数字输出 |
| GFPS-0202  | Power 24V / 48W                              | 电源   |
| GFPS-0303  | Power 5V / 20W                               | 电源   |
| 0170-0101  | 8 pin RJ45 female connector/RS-485 Interface | 转接模块 |

### 1.1 产品描述

- I. 转接模块用于外部与 FATEK HMI RS485 通讯接□(Modbus RTU)转换 RJ45 接□。
- II. 主控制器负责管理并组态配置 I/O 参数...等。
- III.电源模块以及转接模块为远程 I/O 标准品,使用者可自行选配。

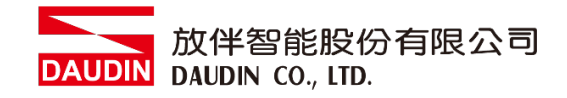

## 2.FATEK HMI 连结设定

本章节说明如何使用 FvDesigner 软件,将FATEK HMI与iD-GRID**7** 进行连结,详细说明 请参考 <u>FATEK FvDesigner使用说明书</u>

## 2.1 FATEK HMI硬件接线

I. 主机接口位于下方。以P5070N 为范例 采用COM3(RS485接脚)

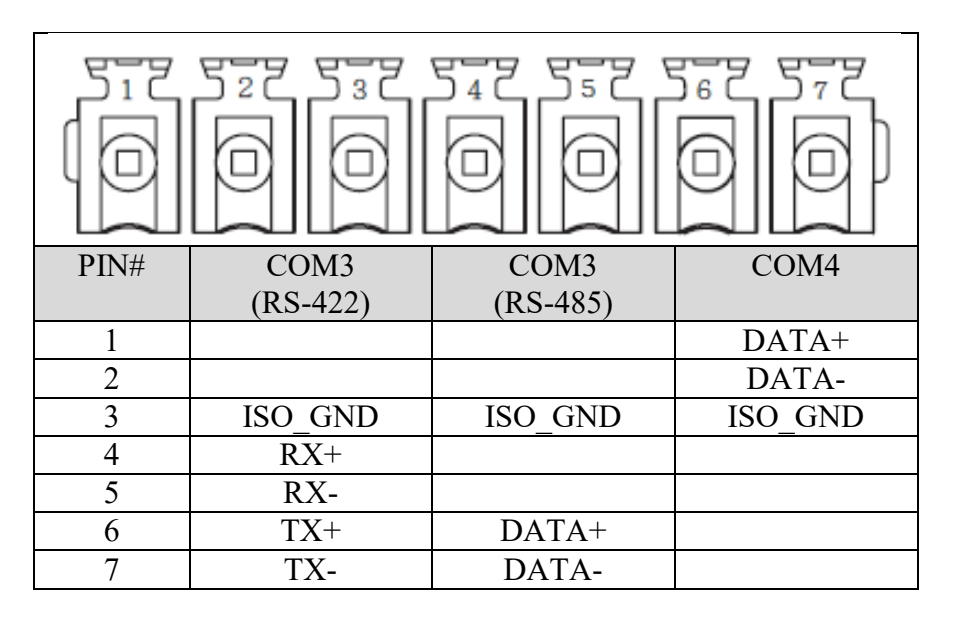

II. 将主机下方COM(RS485 6/7)与转接模块(1/2)对接,转换成RJ45后与主控制器 对接。

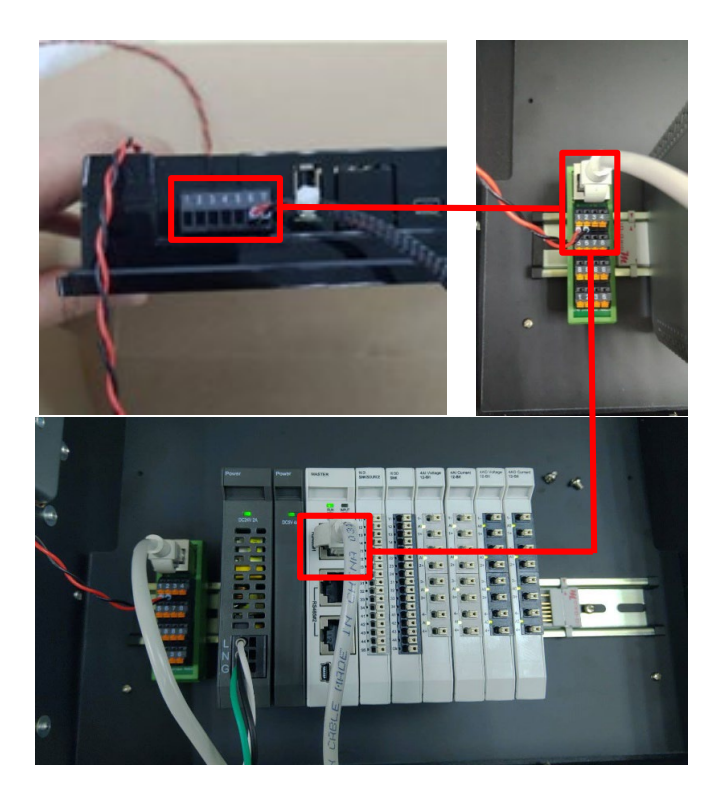

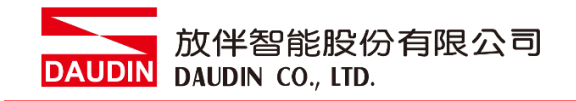

## 2.2 FATEK HMI连线设定

- 正式
  正式

  正式
  正式

  正式
  正式

  正式
  正式
- I. 开启 FvDesigner , 开新档案选择控制器页面点选"新增"

Ⅱ. 或者是点击开启既有档案选择"项目管理"页面点选"连结"

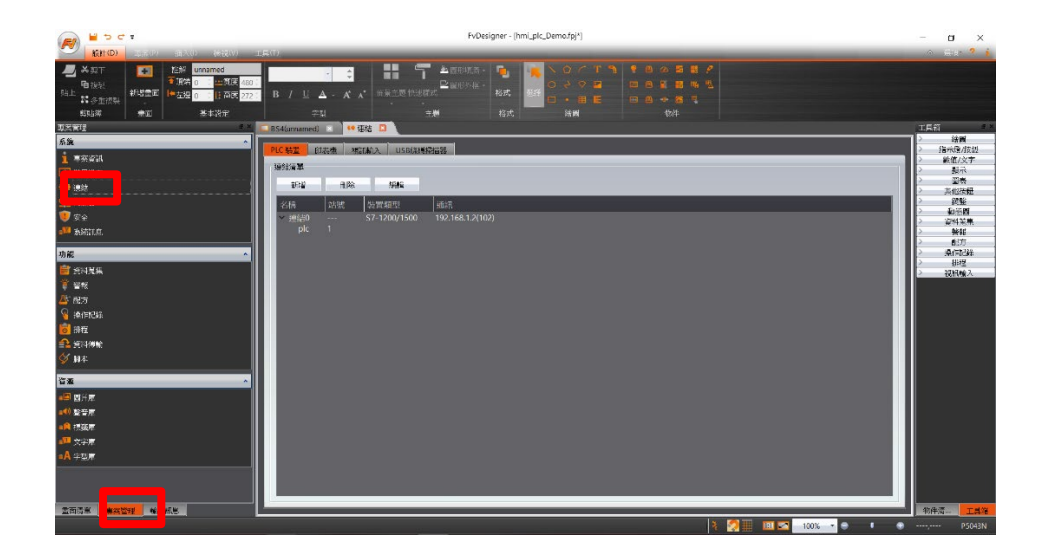

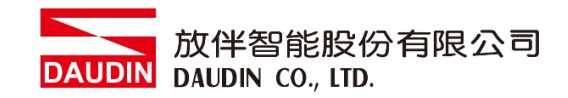

#### III.连接方式设定

|                                                                                                    |                              |                              | ?                                  | $\times$          |  |  |
|----------------------------------------------------------------------------------------------------|------------------------------|------------------------------|------------------------------------|-------------------|--|--|
| 設定                                                                                                    |                              |                              |                                    |                   |  |  |
| 連結設定                                                                                                    |                              |                              |                                    |                   |  |  |
| 名稱                                                                                                    | 連結0                          |                              |                                    |                   |  |  |
| 通訊介面類型 🙆                                                                                                    | 直接連線(串列埠)                    |                              | •                                  | 1                 |  |  |
| 製造商 🚯                                                                                                    | MODBUS IDA                   |                              | ▼ 說明                               |                   |  |  |
| 産品系列 ○                                                                                                    | MODBUS RTU                   |                              | •                                  |                   |  |  |
| 通訊介面設定                                                                                                    |                              |                              |                                    |                   |  |  |
| 基本 通訊                                                                                                    | 異常處理 進階 其他選項                 |                              |                                    | ,                 |  |  |
| 連接埠 🛛                                                                                                    | СОМЗ                         | * 超時(毫秒)                     | 3000 ‡                             |                   |  |  |
| 傳輸速率 🜔                                                                                                    | 115200                       | <ul> <li>命令延遲(毫秒)</li> </ul> | 0 ث                                |                   |  |  |
| 校驗 🕑                                                                                                    | 無                            | * 重試次數                       | 2 ‡                                | =                 |  |  |
| 數據位元 😡                                                                                                    | 8                            | *                            |                                    |                   |  |  |
| 停止位元 😶                                                                                                    | 1                            |                              |                                    |                   |  |  |
| <ul> <li>設備名稱</li> <li>plc</li> <li>站號</li> <li>①</li> <li>1</li> <li>ご 以暫存器設定</li> <li>連線狀態</li> <li>以暫存器設定飲用/停用連線</li> </ul> |                              |                              |                                    |                   |  |  |
|                                                                                                    |                              |                              |                                    |                   |  |  |
|                                                                                                    |                              |                              | 74                                 | <b>▼</b>          |  |  |
|                                                                                                    |                              |                              | - Tri                              | <b>。</b>          |  |  |
| 在通讯接                                                                                                    | 口类型下拉式                       | 选单选取                         | "直接联机(串行                           | 。<br><sup>啶</sup> |  |  |
| 在通讯接在制造商                                                                                                    |                              | 选单选取<br>取 "MOD               | "直接联机(串行<br>BUS IDA"               | ,<br><sup>啶</sup> |  |  |
| 在通讯接<br>在制造商<br>在产品系                                                                                                    | 在二类型下拉式<br>前下拉式选单选<br>列下拉式选单 | 送单选取<br>取 "MOD<br>选取 "MC     | "直接联机(串行<br>BUS IDA"<br>DDBUS RTU" | <sub>速</sub>      |  |  |

- E 在传输速率下拉式选单选取 "115200"
- ⑦ 在较验下拉式选单选取 "无"
- ⑥ 在数据位下拉式选单选取 "8"
- ① 在停止位下拉式选单选取"l"
- ①依照设备端设定

备注:

※联机操作手册范例为使用COM3,485 脚位请参考2.1FATEK HMI硬件接线
※关于:□-GRID か 参数设定请参考:□-GRID か 控制模块操作手册

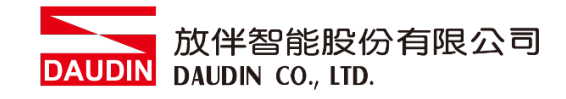

#### IV.卷标缓存器位置设定

| 🔮 輸入位址 |   |        | 3   | Y X   | (    | 🕑 輸入位   | 址    |   |          | ?   | ×     |      |  |
|--------|---|--------|-----|-------|------|---------|------|---|----------|-----|-------|------|--|
| • 裝置   |   | ○ 系統   |     | ○ 標籤庫 |      |         | ● 裝置 |   | ○ 系統     |     | ○ 標籖庫 |      |  |
| 装置     |   | REMOT  | EIO | •     |      |         | 裝置   |   | REMOTEIO |     |       |      |  |
| 類型 🛞   |   | 4x *   |     |       |      | 類型 4x   |      |   |          |     |       |      |  |
| 位址 🕐   |   | 8193.0 |     |       |      | 位址 4097 |      |   |          |     |       |      |  |
|        |   | □ 索引暫  | 存器  | 0     | 0    |         |      |   | 🔲 索引曹    | 「存器 | 0     | ÷    |  |
| A      | D | 7      | 8   | 9     | Clr  |         | A    | D | 7        | 8   | 9     | Clr  |  |
| В      | E | 4      | 5   | 6     | Back |         | В    | E | 4        | 5   | 6     | Back |  |
| С      | F | 1      | 2   | 3     |      |         | С    | F | 1        | 2   | 3     |      |  |
|        |   | (      | )   |       | Ent  |         |      |   |          | 0   | E     | int  |  |

④在装置下拉式选单选取"设置的连结设备"⑧在类型下拉式选单选取"4x"⑥依照规划设定

举例:

| iO-GRIC | 70 缓存器地址 | HMI对应地址设定* |
|---------|----------|------------|
| R       | 0x1000   | 4097       |
| R       | 0x1001   | 4098       |
| R       | 0x1000.0 | 4097.0     |
| W       | 0x2000   | 8193       |
| W       | 0x2001   | 8194       |
| W       | 0x2000.0 | 8193.0     |

批注:

※HMI对应地址为

iD-GRID加第一组 GFDI-RM01N 缓存器地址1000(HEX)转成4096(DEC)+1

iD-GRID**개**第一组 GFDO-RM01N 缓存器地址2000(HEX)转成8192(DEC)+1 ※ 关于 iD-GRID**개** 的缓存器地址介绍以及格式

请参考<u>:D-GRID**犯**控制模块操作手册</u>